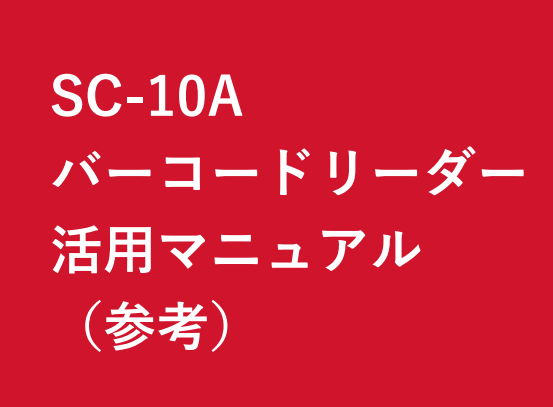

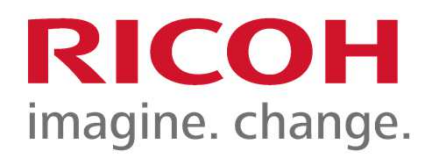

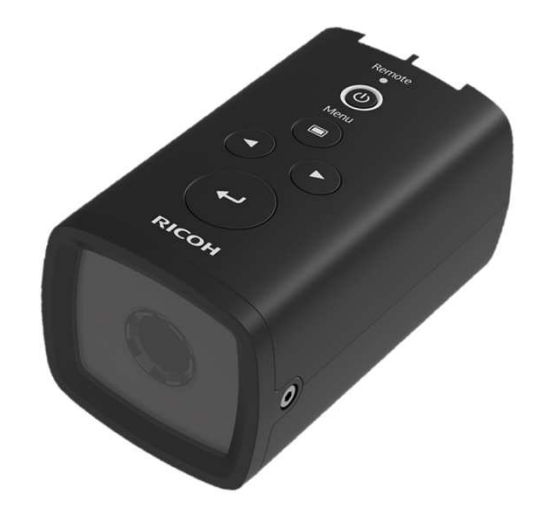

設定手順

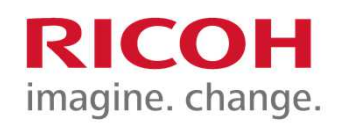

1)機能タブより⇒作業設定を開く

2) 作業設定画面にて新規作業IDを作成する

例)作業ID A-123-RICOH
 ※ A - 1 2 3 - R I C O H \*
 (code39 バーコード)

- 3)追加をクリック⇒作業ID入力ダイヤログを表示
- 4) バーコードリーダーにて「A-123-RICOH」 のバーコードを読取り作業IDを入力

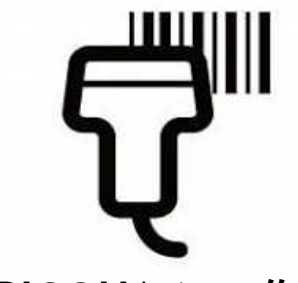

5) ID「A-123-RICOH」にて作業フローを作成

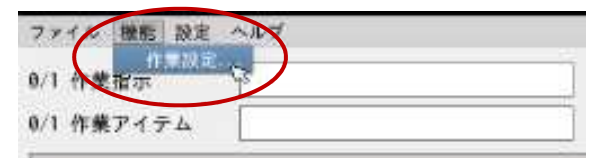

| J                                                                                                    |                                                     |                      | 1.482 <sup>0</sup>  |
|----------------------------------------------------------------------------------------------------|-----------------------------------------------------|----------------------|---------------------|
| a national                                                                                                    | #######                                             |                      |                     |
| Befault<br>+1017<br>・プジオテトカテト<br>・ジォートカテト<br>・予想<br>・予想<br>・プジャト連進<br>・予想<br>・プジャト連進<br>・見想<br>・プジャト連進<br>・登録<br>シューレージ設定<br>・<br>日間設定 | H M M                                               | 1<br>1<br>1          |                     |
|                                                                                                    | Briwtr<br>CHRAN FANN<br>FRENA JANE<br>RINGS<br>XVII | 8 10<br>97 213<br>01 | 2<br>3<br>8 + > 9 h |

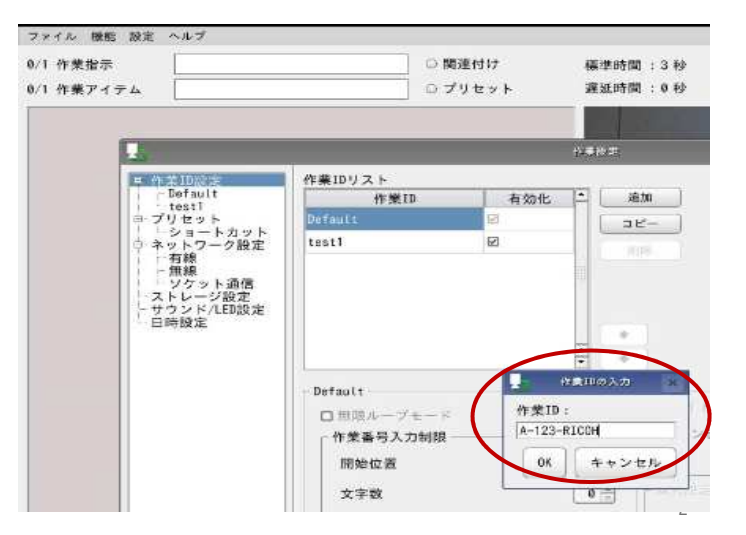

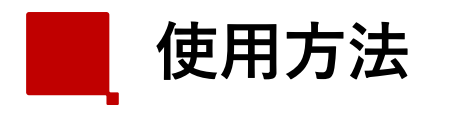

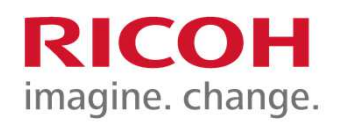

作業者モードでログイン

| RICOH RICOH SC-10A                         |  |
|--------------------------------------------|--|
| <ul> <li>作業者モード</li> <li>管理者モード</li> </ul> |  |
| パスワード                                      |  |
| ログイン                                       |  |

## 1) 作業者 ID入力

| 4   |             | 作業者ID     | × |
|-----|-------------|-----------|---|
| [作業 | 者ID]を       | 入力してください。 |   |
|     | RICOH-JAPAN |           |   |
|     | ОК          | キャンセル     |   |

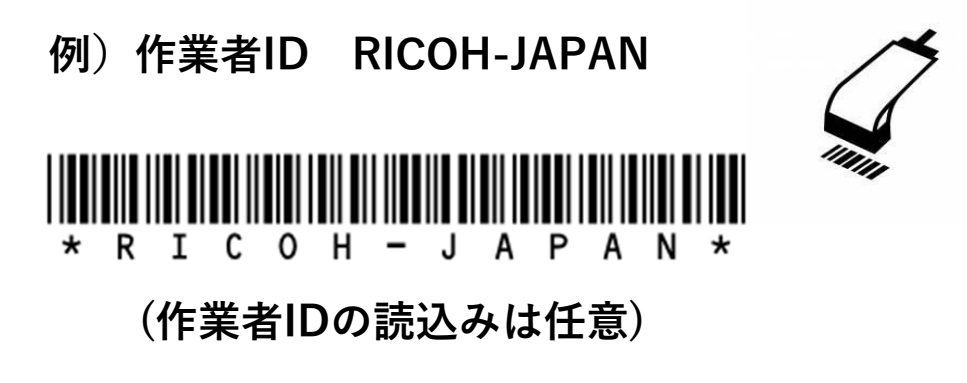

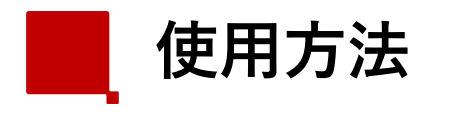

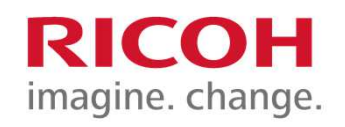

4

### 2) 作業ID入力

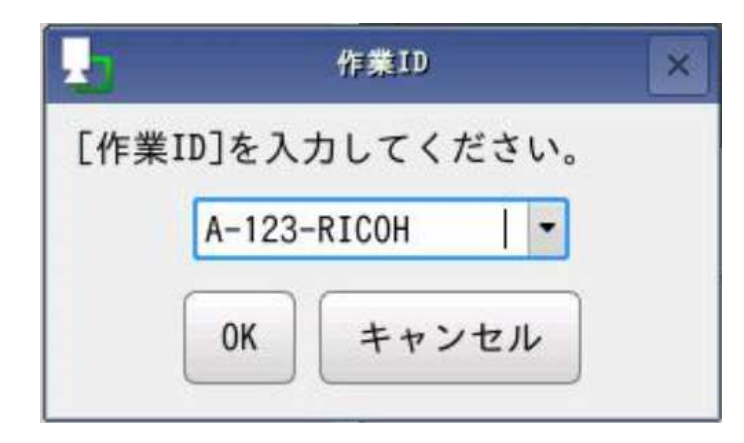

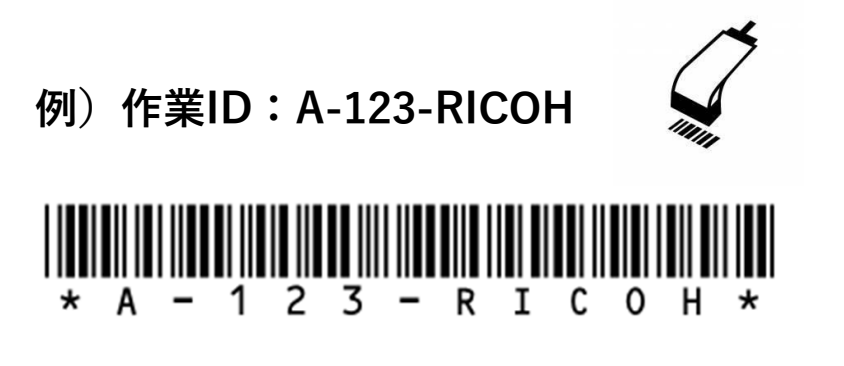

3) 作業番号入力

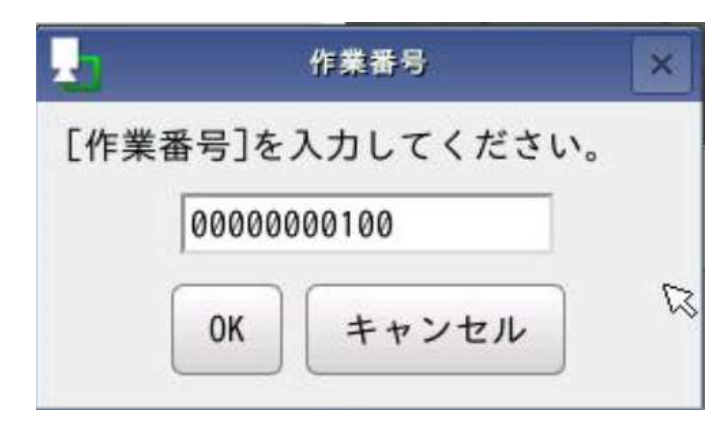

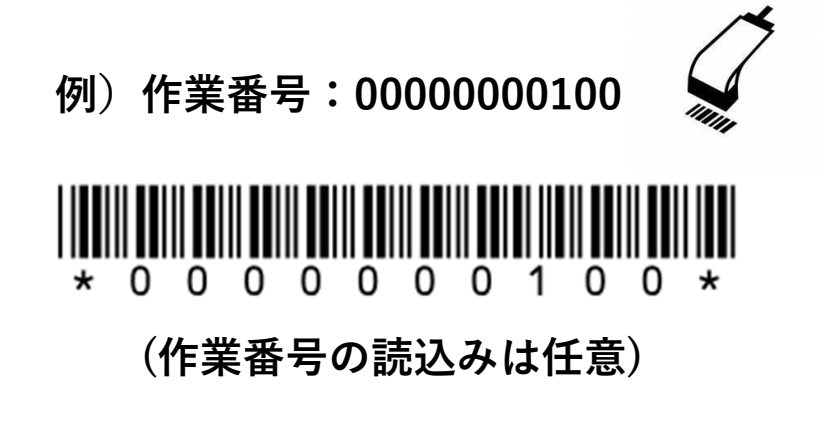

⇒作業番号入力後、自動でフロー開始

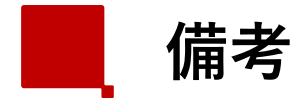

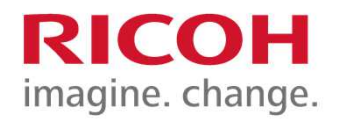

5

# <u>SC-10A側USBについて</u>

#### 対応インターフェース

TYPE-A x1 USB2.0 High Speed supported (Host) 対応デバイス

**USB-HID, USB-Mass Storage** 

## <u>言語対応</u>

- ・英数字および記号入力に対応
- ・日本語入力非対応
- ・フォルダ名/ファイル名

   「:」、「/」、「¥」、「|」、「\*」、「?」、「"」、「<」、「>」を除く
   ASCII 文字を使用してください

#### 注意事項

- ・作業IDの登録文字数は50桁までとなります ※先頭、末尾での空白や、%の後ろに数字は登録出来ません ・バーコードリーダーは読み取り後に自動で改行する設定を想定しております
- ・バーコードリーダー側の設定に関しましては販売メーカーにお問い合わせ下さい